# NETNORTH

# Customer Portal AVS FAQ V1.08 2015

# Contents

| 1.    | AVS Principles                        |  |  |  |  |
|-------|---------------------------------------|--|--|--|--|
| 1.1   | What is SPAM?                         |  |  |  |  |
| 1.2   | Why does SPAM get sent?               |  |  |  |  |
| 1.3   | How to deduce the SPAM?               |  |  |  |  |
| 1.3.1 | Content Filtering                     |  |  |  |  |
| 1.3.2 | DNS Based Blacklisting                |  |  |  |  |
| 1.3.3 | Sender Authentication                 |  |  |  |  |
| 1.3.4 | Enforced Standards                    |  |  |  |  |
| 1.3.5 | Regional Blocking (GeoIP)             |  |  |  |  |
| 1.3.6 | Vigilant Dialogue                     |  |  |  |  |
| 1.4   | How to reduce the SPAM?               |  |  |  |  |
| 1.4.1 | Diligent use of your email addresses. |  |  |  |  |
| 1.4.2 | NEVER reply to SPAM email             |  |  |  |  |
| 1.4.3 | Employ the Netnorth AVS               |  |  |  |  |
| 1.5   | What is a SPAM SCORE?                 |  |  |  |  |
| 1.5.1 | Typical score thresholds:             |  |  |  |  |
| 1.5.2 | How is SPAM Treated?                  |  |  |  |  |
| 1.6   | What is a Scanning Reference?         |  |  |  |  |
| 1.7   | Anatomy of an email?                  |  |  |  |  |
| 1.7.1 | Email process                         |  |  |  |  |
| 1.7.2 | Email Content                         |  |  |  |  |
| 1.8   | What AVS measures are taken?          |  |  |  |  |
| 1.8.1 | Greeting Delay                        |  |  |  |  |
| 1.8.2 | Greylist                              |  |  |  |  |
| 1.8.3 | Allowed Userlist                      |  |  |  |  |
| 1.8.4 | Content scans                         |  |  |  |  |
| 1.8.5 | Blacklist / Whitelist                 |  |  |  |  |

| 2.    | Customer Portal10                                    |  |  |  |  |
|-------|------------------------------------------------------|--|--|--|--|
| 2.1   | How do I access the Customer Portal?10               |  |  |  |  |
| 2.2   | How do I leave the Customer Portal?10                |  |  |  |  |
| 3.    | AVS Settings Management11                            |  |  |  |  |
| 3.1   | How do I manage AVS settings?11                      |  |  |  |  |
| 3.2   | How do I use Tagging Text?11                         |  |  |  |  |
| 3.3   | How do I use the Spam Score?11                       |  |  |  |  |
| 3.4   | How do I use the Discard Score? 12                   |  |  |  |  |
| 3.5   | How do I use Email Notifications? 12                 |  |  |  |  |
| 4.    | AVS Whitelist / Blacklist Management13               |  |  |  |  |
| 4.1   | How do I manage Sender Whitelists and Blacklists?    |  |  |  |  |
| 4.1.1 | How do I Blacklist a sender's address                |  |  |  |  |
| 4.1.2 | How do I Blacklist all senders in a given domain14   |  |  |  |  |
| 4.1.3 | How do I Whitelist a sender's address14              |  |  |  |  |
| 4.1.4 | How do I Whitelist all senders in a given domain14   |  |  |  |  |
| 4.1.5 | How do I Remove a list entry15                       |  |  |  |  |
| 4.1.6 | Bare domain restrictions15                           |  |  |  |  |
| 4.2   | How do I identify the actual sender of a spam email? |  |  |  |  |
| 4.3   | Which address should I list? 16                      |  |  |  |  |
| 5.    | AVS Allowed User List management18                   |  |  |  |  |
| 5.1   | How do I manage a domain Allowed User list?          |  |  |  |  |
| 5.1.1 | How do I add an Allowed User? 18                     |  |  |  |  |
| 5.1.2 | How do I Remove a list entry 19                      |  |  |  |  |
| 6.    | AVS Statistics                                       |  |  |  |  |
| 6.1   | How do I know how effective AVS is?                  |  |  |  |  |
| 6.2   | How do I Use AVS Statistics Graphs?                  |  |  |  |  |
| 6.3   | How do I Use AVS Reports?                            |  |  |  |  |
| 6.4   | How Do I Extract AVS Reports?                        |  |  |  |  |
| 6.4.1 | 6.4.1. Summary Text Report                           |  |  |  |  |
| 6.4.2 | 6.4.2. Summary CSV Report                            |  |  |  |  |
| 6.5   | How do I use Email Notifications?                    |  |  |  |  |
| 7.    | AVS Batch Processing25                               |  |  |  |  |
| 7.1   | AVS Batch Remail                                     |  |  |  |  |
| 7.2   | AVS Batch Whitelist                                  |  |  |  |  |

# **1. AVS Principles**

The Internet has become a very efficient way of communicating large amounts of information, between many parties, in a short period of time, at little cost to the users. Unsurprisingly, it has become a medium of choice for speculative advertising and abuse.

The Netnorth anti-virus and anti-spam services (AVS) involve various mechanisms that analyse your inbound email, and attempt to reduce the amount of undesirable email that you finally receive. This document will explain some of the principles involved, and describe how you can configure some of the behaviour to suit your needs.

# 1.1 What is SPAM?

The relevance and importance of any given email will vary depending on who you ask. Usually if an email addresses a single individual it is likely to carry useful information. However if that same message is simply 'broadcast' speculatively to many people, then with one or two exceptions most recipients are likely to be uninterested, and it can be classified as 'spam'. Aspects of spam email often include: 'being sent in bulk'; 'being unsolicited'; and definitely 'being inappropriately addressed' in the opinion of the recipient.

The term 'spam' originated by way of a Monty Python sketch in which Spam luncheon meat is depicted as 'ubiquitous and unavoidable'.

In all regards, one person's spam will be another person's ham, and since care must be taken not to withhold desired emails (HAM), inevitably some spam emails will end up being delivered.

# 1.2 Why does SPAM get sent?

The authors of spam have various motives, but broadly they will fall into one of the following types:

**Spam-vertising**. In which the sender is simply broadcasting a speculative commercial email, often with a URL link back to a vendor's website. Pharmaceutical product makes up the majority of this type of spam.

**Investment-Scamming**. In which people are cajoled into funding personal or business ventures. Both Nigeria and Russia have been infamously associated with spam of this type.

**Phishing**. Messages which attempt to collect personal details, often via a URL link to a faked website. These are commonly forged to appear as though they are from your bank or similar important organisation. Some messages may even incorporate known personal details of the recipient to gain provenance, this is known as Spear-phishing.

**Malware**. Apparently innocuous email may contain attachments which are themselves malicious or detrimental. Some are simply viruses attempting to propagate. Some will attempt to acquire information over a period of time and then silently report it back to the sender. Always be very careful about handling email attachments.

**Backscatter**. This isn't directed to the recipient as such, but is an unintended result of a spam message failing to be delivered to a non-existent address. Often the authors of spam (or self-propagating viruses) will forge the sending address of the spam before sending it speculatively to a multitude of invented addresses. Any of the recipient addresses that don't exist are likely to refuse delivery with a courtesy message to the apparent sender.

# **1.3 How to deduce the SPAM?**

There are a multitude of approaches that could be adopted to identify undesirable emails:

# **1.3.1** Content Filtering.

Early mechanisms would simply block emails with particular words or links in their subject line or message body.

# 1.3.2 **DNS Based Blacklisting**

(DNSBL). A sending organisation's domain or IP address can be discarded based on a communal blacklist composed by other reported public experiences.

# **1.3.3** Sender Authentication.

A sending organisation can engender trust by publishing their sending particulars via a 3rd party. eg DKIM / SPF / DMARC

# **1.3.4** Enforced Standards.

Early spam generation didn't comply fully with SMTP standards, messages can be rejected depending on how compliant they are. HELO/EHLO checking; Validated Pipelining; Non-listed MX;

# 1.3.5 **Regional Blocking (GeoIP).**

Some organisations can reasonably expect never to receive email from certain countries. This technique rejects emails based on country of origin, identified by the sender's IP rather than any cosmetic aspect of the email content.

# **1.3.6 Vigilant Dialogue.**

A receiving mail server can be 'cautious' during the conversation with the sending server, often involving 'Greylisting' or a 'Greeting Delay', which many automated spam senders won't bother to handle.

Any of the above techniques will be effective against its ideal form of spam, then again they all have weaknesses and will be ineffective if used in isolation.

The Netnorth AVS service combines the above techniques with some proprietary methods, paying due consideration to the results of each, and deriving an overall 'Spam Score' indicating the 'reputation' of each email processed.

# 1.4 How to reduce the SPAM?

# **1.4.1** Diligent use of your email addresses.

This will go a long way to keeping you free from attempted spam emails. By all means pass on your personal email address to individuals as contact details ('yourname@yourdomain.com'), but if possible don't publish it on websites or use it in form fields. If you own the domain, publish 'role accounts' where possible (eg 'temp@yourdomain.com'). This allows the address to be more easily abandoned and replaced with an alternative 'role account' in future should it attract too much spam.

# 1.4.2 **NEVER reply to SPAM email.**

Similarly never click on the 'Please remove my address' type links. Any response could either simply signal to the spammer that the address in question (yours) is a valid address, and could easily attract further spam, or in cases where the spammer has forged the sending address, your reply would simply become 'backscatter'.

### **1.4.3** Employ the Netnorth AVS.

In its native form our service will significantly reduce the amount of spam that you would otherwise receive. In our role as Business ISP, over 60% of the business email that passes through our AVS server heads is classified as 'spam' and handled accordingly.

Netnorth AVS combines the micro-scores of over 30,000 rules to establish an overall reputation 'Spam Score'. Each result can be +ve or -ve, reducing or promoting an individual email reputation. This fine tuning of the test results is far more effective in constructing an overall classification of each email.

Our service offers you further control via a user portal, allowing you to compile your own additional 'sender WHITELIST', and 'sender BLACKLIST', which in turn influence the reputation score. You can also specify how different 'reputation' score thresholds should be handled for your domain: deliver; tag and deliver; discard.

The portal also offers you the facility to compile a recipient 'ALLOWED USERLIST', which will catch and discard any emails that are sent to a speculative non-existent address in your domain.

# 1.5 What is a SPAM SCORE?

When an email message is processed by AVS it is attributed a 'reputation' by accumulating scores from many individual tests. The bigger the score, the more 'spammy' the message content is considered to be. Individual tests typically score only a fraction of a point, which can be either a positive or a negative number that respectively worsens or improves the overall reputation 'Spam Score'.

# **1.5.1 Typical score thresholds:**

**HAM:** A reputation score lower than the 'spam threshold' (default 5.1) will be treated as perfectly normal email that will be delivered unchanged.

**SPAM:** If the reputation score is between the 'spam threshold' and the 'discard threshold' (default 30.0) then it will be considered to be 'managed spam' and will be treated as required by the receiving domain, eg SPAMTRAP / BESPOKE MAILBOX / TAG & FORWARD, see below.

**DISCARD:** If the score is over the 'discard threshold' then the message is considered to be so bad that it will be discarded altogether, unless you've optionally disabled discard.

Note: These default thresholds can be tweaked in the AVS Portal for any given domain.

# 1.5.2 How is SPAM Treated?

Messages accruing a score in the 'managed spam' range can be treated in a variety of ways, each with its own benefits and drawbacks.

|                 | Advantages                                                              | Drawbacks                                                                                                    |  |
|-----------------|-------------------------------------------------------------------------|----------------------------------------------------------------------------------------------------|--|
| SPAM TRAP       | . End users never see spam.<br>. Casual management.<br>. Auto-deletion. | <ul> <li>Limited management.</li> <li>Messages only recoverable during retention period.</li> <li>Accessing users see ALL spam within the domain.</li> </ul> |  |
| BESPOKE MAILBOX | . End users never see spam.<br>. No retention period imposed.           | . Requires proactive management.<br>. Accessing users see ALL spam<br>within the domain.                                                                     |  |
| TAG & FORWARD   | . Individuals manage their own<br>messages.<br>. Very versatile.        | . Requires rudimentary knowledge of inbox rules.                                                                                                    |  |

**SPAM TRAP:** Spam messages are intercepted and stored for a retention period in a single webmail mailbox for all addresses at the recipient domain. This webmail can be perused proactively when an expected email isn't received, and trapped emails can be forwarded on to the intended recipient if needed. The main advantage is that recipients are never presented directly with SPAM, and can effectively ignore spam until they choose to investigate it. The spam trap doesn't need to be routinely monitored since after the retention period messages are auto-deleted. The disadvantage is that users given access to the spam trap have access to all SPAM messages for that domain, some of which may contain sensitive information.

**BESPOKE MAILBOX:** A single mailbox or forwarding address can be designated to receive all spam messages for the recipient domain. Again the main advantage is that recipients are never presented directly with SPAM. Messages delivered into the bespoke mailbox would need to be collected by an email client and managed remotely. There isn't a retention / auto-delete period imposed on the messages, but consequently the mailbox would need to be routinely collected to avoid it reaching storage limits. Again a disadvantage is that users given access to the mailbox have access to all SPAM messages for that domain, some of which may contain sensitive information.

**TAG & FORWARD:** This is the preferred method, in which spam messages are tagged as such before being delivered to the intended recipient. A tagged message typically prepends the

Subject line with an identifiable phrase that can be used by inbox rules in email clients to marshal 'Suspect Spam' into relevant local mail folders. The main advantage here is that emails are only ever visible to the intended recipient, aren't subject to an auto-delete retention period, and can be searched for and managed more intimately by a user's own email client. The disadvantage is mainly one of perception by the end recipient, they still receive the spam messages and need a rudimentary knowledge to implement inbox rules within their email client.

# 1.6 What is a Scanning Reference?

Every email passing through our AVS is assigned an AVS Scanning Reference, which can be used when querying our support services, or more usefully for you to identify relevant information in your administration of the AVS portal.

The reference looks like this... **123-avs1-1234567890** ...and is appended to the bottom of a received email body, in the following format...

++++ Message Scanning REF:123-avs1-1234567890 ++++

...or in the email headers, in the following format...

X-Spam-Status: No, score= -733.941 required=5.1 tests= ... X-Virus-Status: \*\* CLEAN \*\* Scanned by Netnorth X-AVS-ScanningRef: 123-avs1-1234567890

Obviously the actual digits in each email message will vary.

# 1.7 Anatomy of an email?

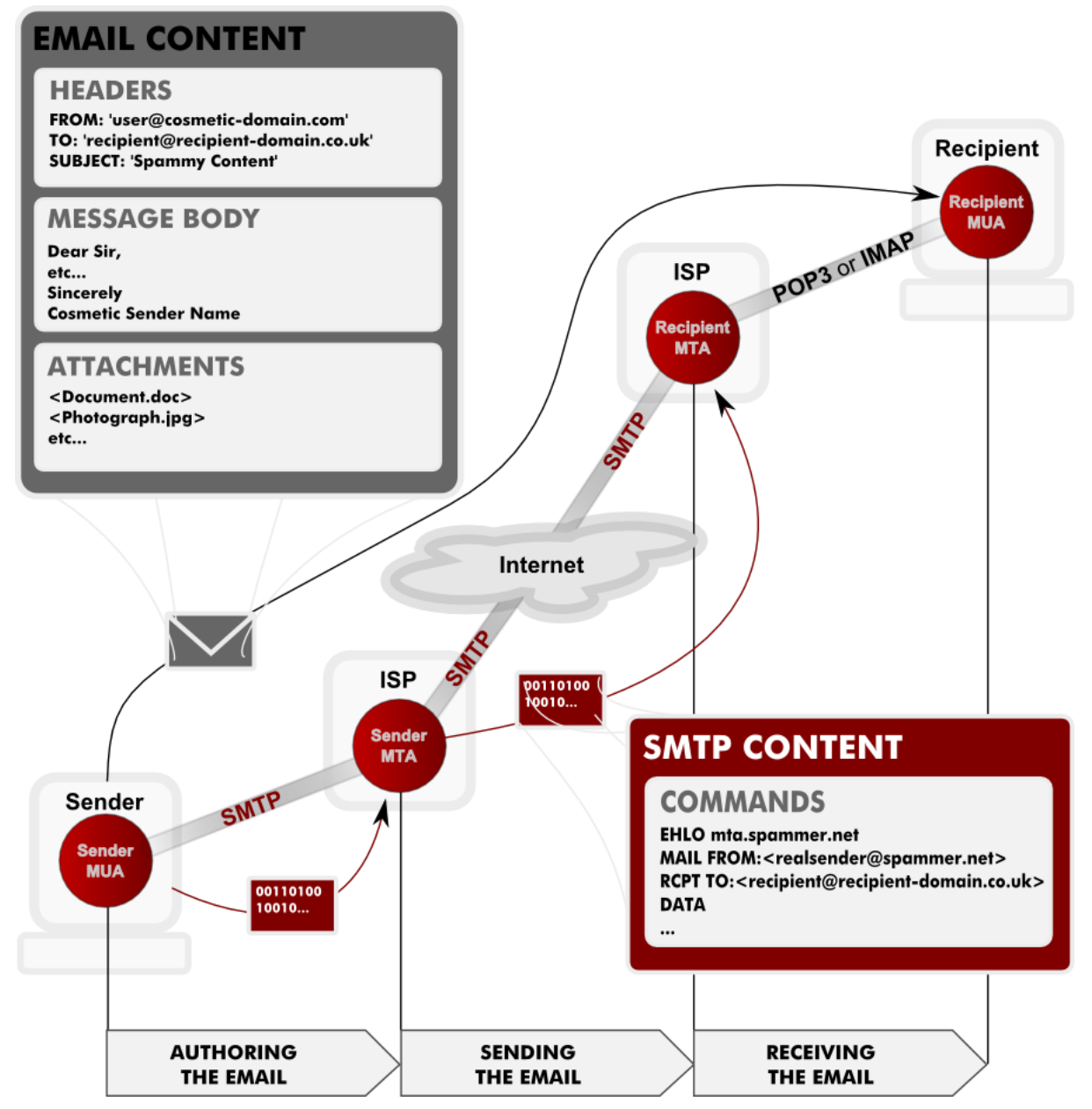

# 1.7.1 Email process.

# Authoring the Email.

The message is authored in the sender's email client, a Mail User Agent (MUA), which composes the Message Body, and any associated Headers and Attachments into a single Email object. These Headers include a cosmetic 'from address', which can be easily forged by a Spammer to misrepresent who sent the message.

The Email is sent, either via a Local Area Network (LAN) or the Internet, to the sender's Mail Transfer Agent (MTA), often at the sender's Service Provider (ISP). This conversation uses the Simple Mail Transfer Protocol (SMTP), which in turn defines the actual sender's and recipient's 'envelope' addresses in **MAIL FROM** and **RCPT TO** commands.

# Sending the Email.

The intended recipient mail server IP is determined from the MX record of the recipient's domain via Domain Name Services (DNS).

The sender's MTA communicates with the recipient's MTA, transacting the Email via SMTP using the **MAIL FROM** and **RCPT TO** 'envelope' addresses declared outside of the Email. These are the addresses which can be most usefully Whitelisted or Blacklisted by a recipient.

# **Receiving the Email**

The Recipient's mail server might apply any applicable AVS measures to the inbound Email, before conditionally accepting the Email for delivery, and holding it in a pertinent mailbox for collection. Alternatively the AVS measures may determine that the Email should be routed to a spamtrap, or discarded completely.

Email delivered to the recipient mailbox is checked for and collected periodically by the recipient's email client (MUA), typically via POP3 or IMAP.

The Email content is unravelled by the recipient's mail client, which proceeds to display Headers, Message Body and Attachments that were originally authored, this includes the cosmetic 'from address' which may be forged.

# **1.7.2 Email Content**

### Headers.

Message headers contain various pieces of information, some originating from the sender, others added by MTAs en route, or by AVS systems and receiving servers.

Headers can usually be viewed from within your MUA, and will often give clues to times and routes taken, along with spam reputation scores, etc. This is where the apparent sender address is derived and displayed in your email client.

### Message Body.

The message body essentially contains the narrative authored by the sender. This may be repeated in different guises, (Plaintext / RTF / HTML), the most suitable of which will be interpreted and displayed by the receiving MUA.

### Attachments.

Each attachment is usually a discrete file, providing a simple way to share documents and images. Many MTAs will impose size and content-type limits on email, and attachments will often be the cause of rejected email.

### **1.8 What AVS measures are taken?**

### **1.8.1** Greeting Delay

When the receiving server is challenged by a sending server, the receiving server 'pauses' briefly during the initial dialogue. A genuine sending server will wait patiently for the expected response, whereas a programmatic spambot will often misidentify the delay as a failure and quickly move on to its next intended target. This sounds simple, but is surprisingly effective.

### 1.8.2 Greylist

The receiving server will deliberately dismiss the mail service temporarily for an unknown or suspect sending server, typically for a matter of minutes. A competent sending server is expected to 'retry' sending any messages in these circumstances, whereas a spambot is unlikely to queue outgoing email, and will simply move on to its next intended target. When a genuine sending server proves itself to be capable of retrying delivery, it is recorded in a 'greylist' along with the associated 'envelope' addresses as a trusted server for a matter of months, during which no further delays would be applied. This is an extremely powerful counter-measure to spam sources, and the one off minimal delay imposed on a genuine sender is well worth the benefits gained.

Note: Sending servers with legitimate SPF records will be accepted immediately by the 'greylist'.

### **1.8.3** Allowed Userlist

This is a list of allowed recipients at a given domain. It allows a receiving server to immediately reject speculative emails targeted to a domain using presupposed usernames. This list can be managed via the Customer Portal.

# 1.8.4 **Content scans**

After successfully negotiating a connection with the receiving server, the email content (headers / message body / attachments) are investigated for characteristics matching: virus; malware; phishing; GeoIP; DNSBL etc. This is the conventional Anti-Virus / Anti-Spam methodology that the world has come to expect. The many thousands of rules / checks / measures taken during this process are being constantly administered and improved to keep up with the ever changing tapestry of inappropriate content that should be avoided. The resulting reputation of an email is represented as a 'spam score', which can be actioned according to score thresholds that are managed via the Customer Portal.

# 1.8.5 Blacklist / Whitelist

These are lists of denied / allowed senders, defined for a given recipient domain. These lists can be managed via the Customer Portal.

# 2. Customer Portal

The Customer Portal allows you an element of control over the AVS behaviour and thresholds used when processing SPAM / HAM email.

# 2.1 How do I access the Customer Portal?

The portal is accessed via your web browser at https://portal.netnorth.co.uk , and entering your Customer Portal username and password...

| Netnorth Limited<br>Customer Portal<br>Login                                                                          |  |  |  |  |
|----------------------------------------------------------------------------------------------------|--|--|--|--|
| Welcome to the Netnorth Limited Customer Portal.                                                                      |  |  |  |  |
| This is a utility for Netnorth customers <b>ONLY</b> .                                                                |  |  |  |  |
| Please login below. If you do not have access details, please contact Netnorth Support.                               |  |  |  |  |
| Username: yourname Password: •••••• Login                                                                             |  |  |  |  |
| Netnorth Limited<br>Unit 7, Queensbrook, Bolton Technology Exchange, Bolton, Lancashire. BL1 4AY<br>Tel: 01204 900700 |  |  |  |  |

...which will display the Customer Portal menu. From this point you can either change your password, manage the various AVS services, or logout...

| Ņ                                          | Netnorth Limited<br>Customer Portal                                                          |
|--------------------------------------------|----------------------------------------------------------------------------------------------|
|                                            | Menu                                                                                         |
| Please selec                               | ct from the following options:                                                               |
| Manage yo                                  | our services                                                                                 |
| AVS Setting                                | is (Trigger Levels etc)                                                                      |
| AVS Statisti<br>AVS Report:                | <u>cs Graphs</u><br>S                                                                        |
| AVS Whiteli<br>AVS Allowe                  | st/Blacklist Management<br>d User List Management                                            |
| Manage yo                                  | our account                                                                                  |
| New passwo                                 | ord: •••••• Confirm: Change Password                                                         |
| <u>User Audit L</u>                        | 00                                                                                           |
| Logout                                     |                                                                                              |
|                                            |                                                                                              |
| Netnorth L<br>Unit 7, Quee<br>Tel: 01204 9 | <b>imited</b><br>ensbrook, Bolton Technology Exchange, Bolton, Lancashire. BL1 4AY<br>900700 |

# 2.2 How do I leave the Customer Portal?

After logging-in to the Customer Portal as described above, and effecting any required management of your domain as described below, click on the link ...

Logout

This will return you to the Customer Portal login screen, and safely disconnect your session. You should never leave your Customer Portal session unattended where other people may have access to your terminal.

# 3. AVS Settings Management.

The Customer Portal allows you to tweak the thresholds that govern how spam emails are handled for your domain.

### 3.1 How do I manage AVS settings?

Login to the Customer Portal, as described above, and click on the link ...

AVS Settings (Trigger Levels etc)

Select your domain from the drop-down, and click 'Manage', which will display a table of tag and thresholds that are currently associated with your receiving domain.

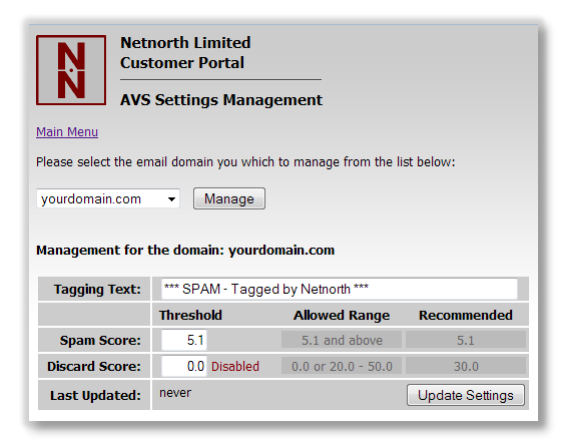

Any of these values can be edited directly, and committed by clicking 'Update Settings'.

### **3.2 How do I use Tagging Text?**

The 'Tagging Text' is used as the prepended 'spam tag' in an email's subject line when the email reputation score is greater than the 'spam score' threshold. It can be edited to suit your needs. Typically you could create an inbox rule in your email client, which after matching the start of the received subject line with your known 'tagging text' would handle suspected spam in whichever manner you choose.

You could configure your client to automatically move tagged messages into a 'suspected spam' folder as soon as they were delivered, this would stop your inbox from being cluttered, but still allow you to casually check any accumulated spam at your leisure.

If you are more adventurous, and familiar with the features of your email software, you could further attempt to check the email headers for the actual spam score, and choose to automatically delete the very spammy emails from your 'suspected spam' folder altogether.

At the very least, you can leave everything in your Inbox and just use the subject line to flag the fact that our AVS considered the message to be spam.

### 3.3 How do I use the Spam Score?

The 'Spam Score' is a lower threshold used to identify HAM from SPAM.

Allowable values are in the range (5.1 to 20.0), the recommended value is 5.1

Any email with a reputation score lower than the 'Spam Score' will be delivered naturally as HAM without modification by the 'Tagging Text', though of course you can still check the email headers to see what reputation score was actually achieved.

Any email with a reputation score greater than (or equal to) the 'Spam Score' will be tagged with the 'Tagging Text' prepended to the subject line, and processed as spam for your domain. Usually delivered to the intended recipient.

# 3.4 How do I use the Discard Score?

The 'Discard Score' determines if and when a spam email will simply be discarded rather than delivered to the intended recipient as suspect spam.

Allowable values are in the range (20.0 to 50.0, or 0.0), the recommended value is 30.0

Any email with a reputation score greater than the 'Discard Score' will be silently deleted, UNLESS the discard score is set to 0.0, in which case emails will never be discarded, and ALL spam emails will be tagged and delivered, no matter what the reputation score is.

**Note**: Even when an email's reputation score is higher than the Discard Score, emails may still be delivered by any Whitelisted sender details that you have configured.

**Note**: Even when discard is disabled with a Discard Score threshold of **0.0**, emails may still be blocked by any Blacklisted sender details that you have configured.

### 3.5 How do I use Email Notifications?

AVS notifications tabulate stats of the different message categories processed for a domain, and when relevant include a link to 'Review and Remail' messages via the Portal Reporter...

| Daily stats for |                         |       |           |                        |        |       |        |
|-----------------|-------------------------|-------|-----------|------------------------|--------|-------|--------|
|                 | Min                     |       |           | Ma                     | х      | Avg   | Total  |
| Period          | 22-11-2015 00:0         |       | 00:00     | 23-11-2015 00:00       |        |       |        |
| Email Date      | Email Date 22-11-2015 0 |       | 00:05     | 00:05 22-11-2015 20:21 |        |       |        |
| Size            |                         |       | 5 KB      |                        | 142 KB | 51 KB | 355 KB |
|                 |                         |       |           |                        |        |       | 1      |
| Status          | Count                   | %age  |           | URLI                   | .ink   |       |        |
| HAM             | 4                       | 57.14 |           |                        |        |       |        |
| LARGE           | 0                       |       |           |                        |        |       |        |
| SPAM            | SPAM 2 28.57 Review     |       | v and Rem | ail SPAM               | here:  |       |        |
| DISCARD         | 1                       | 14.29 |           |                        |        |       |        |
| MALWARE         | 0                       |       |           |                        |        |       |        |
| Total           | 7                       |       |           |                        |        |       |        |

Unsubscribe from AVS notifications for:

You can configure up to 3 different notifications per domain. Each notification is defined by entering the intended recipient email address, and then tweaking the notification parameters. A notification can be configured to run Daily, Weekly, Monthly or Yearly, and to run at a particular hour of the day covering the preceding period up to that hour. By default a notification will be Daily at midnight.

| Management for the d | lomain: yourdomain.coi            | m                  |                 | Management for the d | omain: yourdomain.com    |                    |                 |
|----------------------|-----------------------------------|--------------------|-----------------|----------------------|--------------------------|--------------------|-----------------|
| Tagging Text:        | *** SPAM - Tagged by Netnorth *** |                    |                 | Tagging Text:        | *** SPAM - Tagged by Net | north ***          |                 |
|                      | Threshold                         | Allowed Range      | Recommended     |                      | Threshold                | Allowed Range      | Recommended     |
| Spam Score:          | 5.1                               | 5.1 and above      | 5.1             | Spam Score:          | 5.1                      | 5.1 and above      | 5.1             |
| Discard Score:       | 0.0 Disabled                      | 0.0 or 20.0 - 50.0 | 30.0            | Discard Score:       | 0.0 Disabled             | 0.0 or 20.0 - 50.0 | 30.0            |
| Enable Notification: | Email Address                     | Scheduled          |                 | Enable Notification: | Email Address            | Scheduled          |                 |
| Enabled 🗹            | yourname@anywhere.c               | com Daily ~ (      | 00:00 ~         | Enabled 🗹            | yourname@anywhere.com    | Daily ~ @ 00:00    | ~               |
|                      |                                   |                    |                 | Enabled 🗹            | stats@yourdomain.com     | Weekly 🗸 Sunday    | ✓ @ 23:00 <     |
|                      |                                   |                    |                 |                      |                          |                    |                 |
| Last Updated:        | never                             |                    | Update Settings | Last Updated:        | never                    |                    | Update Settings |

**Note**: Multiple notifications with different periods can be configured to the same address. If they are run at the same hour of the day, they will be concatenated into one message.

**Note**: Notifications can be removed by simply deleting the address from the notification settings within the Portal, or they can be disabled by the recipient using the 'Unsubscribe' links included within any received notification.

# 4. AVS Whitelist / Blacklist Management.

Now that you're familiar with the 'natural behaviour' of the AVS system described above, you may want to influence it further by maintaining your own lists of senders to be 'allowed delivery' (whitelisted) or 'refused delivery' (blacklisted), no matter what the derived Spam Score turns out to be.

These lists are comprised of either a sender's full email address, or just the sender's bare domain name which will cover any and all users sending from that domain. They actually work by simply adding their own fairly large reputation score to the derived Spam Score.

Domains alone score less than a full email address, allowing you to blacklist a domain generally, but whitelist individual addresses from within that domain. Or vice versa.

**Note**: Although the WHITELIST / BLACKLIST greatly influence the reputation score of a spam email, it is still possible under extreme circumstances to derive a contradicting delivery status of SPAM / HAM if other rules significantly reduce / improve the reputation score respectively.

# 4.1 How do I manage Sender Whitelists and Blacklists?

Login to the Customer Portal, as described above, and click on the link ...

AVS Whitelist/Blacklist Management

Select your domain from the drop-down, and click 'Manage', which will display a combined list of blacklisted / whitelisted senders that are currently associated with your receiving domain.

| Netnorth Limited<br>Customer Portal                                                                                                    |  |  |  |  |  |
|----------------------------------------------------------------------------------------------------|--|--|--|--|--|
| AVS Whitelist / Blacklist Management                                                                                                    |  |  |  |  |  |
| Main Menu                                                                                                    |  |  |  |  |  |
| Please select the email domain you which to manage from the list below:                                                                                                    |  |  |  |  |  |
| yourdomain.com - Manage                                                                                                    |  |  |  |  |  |
| Management for the domain: yourdomain.com                                                                                                    |  |  |  |  |  |
| If you have a Message Scanning Reference from the bottom of an email received, you<br>can scroll to the bottom of this page and search for email details based on this<br>reference. |  |  |  |  |  |
| ADD whitelist - FOR Add!                                                                                                    |  |  |  |  |  |
| No filterlist entries                                                                                                    |  |  |  |  |  |
| Search based on scanning reference                                                                                                    |  |  |  |  |  |
| Scanning Reference: Search                                                                                                    |  |  |  |  |  |

You can then freely do any of the following to manage your lists.

# 4.1.1 How do I Blacklist a sender's address.

Select 'blacklist' from the drop-down, enter the unwanted sender address, and click 'ADD!', which will modify the senders list. Repeat this for all unwanted senders...

| ADD blacklist v FOR alfie@adomain.co.uk Add! |       |                       |  |  |  |
|----------------------------------------------|-------|-----------------------|--|--|--|
| Total of 3 entries                           |       |                       |  |  |  |
| ×                                            | BLACK | alfie@adomain.co.uk   |  |  |  |
| ×                                            | BLACK | bertie@bdomain.com    |  |  |  |
| ×                                            | BLACK | charlie@cdomain.co.uk |  |  |  |
| Total of 3 entries                           |       |                       |  |  |  |

**Note**: Rather than go through the repeated process of adding many individual addresses, you can enter a comma separated list of multiple addresses in one click. For example, the following could be typed or pasted into the ADD field:

alfie@adomain.com,bertie@bdomain.com,charlie@cdomain.com

# 4.1.2 How do I Blacklist all senders in a given domain.

Select 'blacklist' from the drop-down, enter the unwanted sender domain, (ie the part of the address after 'username@', and click 'ADD!'...

| ADD blacklist v FOR ddomain.com Add! |       |                       |  |  |  |
|--------------------------------------|-------|-----------------------|--|--|--|
| Total of 4 entries                   |       |                       |  |  |  |
| ×                                    | BLACK | alfie@adomain.co.uk   |  |  |  |
| ×                                    | BLACK | bertie@bdomain.com    |  |  |  |
| ×                                    | BLACK | charlie@cdomain.co.uk |  |  |  |
| ×                                    | BLACK | ddomain.com           |  |  |  |
| Total of 4 entries                   |       |                       |  |  |  |

...which will modify the senders list and blacklist all users sending from 'ddomain.com'.

**Note**: Exceptions can be made by adding the full addresses of individual users at this domain to the WHITELIST.

# 4.1.3 How do I Whitelist a sender's address.

Select 'whitelist' from the drop-down, enter the desired sender address, and click 'ADD!'...

| ADD whi                  | ADD whitelist v FOR friend@ddomain.com Add! |                     |  |  |  |  |
|--------------------------|---------------------------------------------|---------------------|--|--|--|--|
| Total of 5 entries       |                                             |                     |  |  |  |  |
| ×                        | BLACK                                       | alfie@adomain.co.uk |  |  |  |  |
| ×                        | BLACK                                       | bertie@bdomain.com  |  |  |  |  |
| ×                        | charlie@cdomain.co.uk                       |                     |  |  |  |  |
| ×                        | BLACK ddomain.com                           |                     |  |  |  |  |
| WHITE friend@ddomain.com |                                             |                     |  |  |  |  |
| Total of 5 entries       |                                             |                     |  |  |  |  |

**Note**: In this example the whitelisted 'friend@ddomain.com' emails will still be delivered even though the 'ddomain.com' bare domain has been blacklisted separately, because a full email address is more influential than a domain name.

**Note**: Rather than go through the repeated process of adding many individual addresses, you can enter a comma separated list of multiple addresses in one click. For example, the following could be typed or pasted into the ADD field:

# alfie@adomain.com,bertie@bdomain.com,charlie@cdomain.com

**Note**: Ad-hoc WHITELIST addresses can also be added from the **B/W** column in the 'AVS Reports' area of the Customer Portal.

# 4.1.4 How do I Whitelist all senders in a given domain.

Select 'whitelist' from the drop-down, enter the desired sender domain, (ie the part of the address after 'username@', and click 'ADD!'...

| ADD whitelist v FOR edomain.net Add! |       |                       |  |  |  |
|--------------------------------------|-------|-----------------------|--|--|--|
| Total of 6 entries                   |       |                       |  |  |  |
| ×                                    | BLACK | alfie@adomain.co.uk   |  |  |  |
| ×                                    | BLACK | bertie@bdomain.com    |  |  |  |
| ×                                    | BLACK | charlie@cdomain.co.uk |  |  |  |
| ×                                    | BLACK | ddomain.com           |  |  |  |
| ×                                    | WHITE | edomain.net           |  |  |  |
| ×                                    | WHITE | friend@ddomain.com    |  |  |  |
| Total of 6 entries                   |       |                       |  |  |  |

...which will modify the senders list and whitelist all users sending from 'edomain.net'.

**Note**: Exceptions can be made by adding the full addresses of individual users at this domain to the BLACKLIST.

# 4.1.5 How do I Remove a list entry.

To delete any list entry, simply click the cross at the start of the line.  $\square$ 

# 4.1.6 Bare domain restrictions.

The AVS platform will not allow bare domains to be whitelisted for the popular community mail services, eg gmail.com, hotmail.co.uk, aol.com, etc. However, full addresses which start `username@' at these domains can be added to the lists as usual.

# 4.2 How do I identify the actual sender of a spam email?

The sender information that you see in your email client is largely cosmetic, it only exists in the 'header' content of the email and isn't necessarily the sender's 'envelope' address used to transact the email delivery. Of course for normal email the cosmetic 'header' and actual 'envelope' sender addresses are likely to be similar if not exactly the same, but spammers will often take advantage of the fact that they can easily forge the displayed 'header' sender address to try and gain your trust.

So, when attempting to blacklist a sender it's important to recognise that the displayed sender address is possibly false, because blacklisting a forged header address won't necessarily stop the actual sender from sending you further spam.

At the bottom of the AVS Whitelist / Blacklist management screen, shown above, there is a tool to help you identify the actual 'envelope' sender used to transact the email delivery. Enter a 'Scanning Reference' from any email that has already been processed by AVS, and click 'Search'...

| Search based on scanning reference |                     |        |  |  |  |  |  |  |
|------------------------------------|---------------------|--------|--|--|--|--|--|--|
| Scanning Reference:                | 123-avs1-1234567890 | Search |  |  |  |  |  |  |

...this will display the following information...

| Search based on scanning reference |                   |                         |        |  |  |  |  |  |  |
|------------------------------------|-------------------|-------------------------|--------|--|--|--|--|--|--|
| Scanning Reference:                | 123-a             | vs1-1234567890          | Search |  |  |  |  |  |  |
| Search Results:                    |                   |                         |        |  |  |  |  |  |  |
| Scanning Referen                   | ce:               | 123-avs1-1234567890     |        |  |  |  |  |  |  |
| Send                               | ler:              | realsender@spam.com     |        |  |  |  |  |  |  |
| Recipie                            | ent:              | yourname@yourdomain.com | l      |  |  |  |  |  |  |
| Subje                              | e from your bank! |                         |        |  |  |  |  |  |  |
| Mail Status: SPAM (9.83)           |                   |                         |        |  |  |  |  |  |  |
|                                    |                   |                         |        |  |  |  |  |  |  |

...In this example you would choose to blacklist the address `realsender@spam.com' or the more encompassing domain `spam.com'.

# 4.3 Which address should I list?

The apparent sender's address displayed in your email client is purely cosmetic. It is derived from the 'header' section within the email that was composed by the sender's email client. Whereas the actual sender's 'envelope' address is used by SMTP to transact the email delivery. It is announced to the sending and receiving mail servers when the email is sent.

Considering a typical spam email, either of these addresses can be forged. The 'header' address is easily forged and could be set to anything, usually something with authority that would gain your trust. The 'envelope' address can also be forged, but since it is partially policed by the sending server and you rarely actually see this address, it is usually less covert, and possibly a real domain that has been compromised elsewhere.

Considering a genuine email, the cosmetic 'header' and the actual 'envelope' sender addresses are likely to be similar if not exactly the same, (See **1.7** above).

Netnorth's AVS services will attempt to compare both of these sender addresses to your Whitelist / Blacklist entries, but it is always better to list the actual 'envelope' sender address when possible.

It should be noted that when a spammer uses a forged cosmetic 'header' address, the actual 'envelope' sender address is typically a short-lived randomised user, and it may be more useful to carefully list the whole spammer's domain. For example, a spammer may send you a message with a forged 'header' address of <u>accounts@your.trusted.bank.com</u>, which you would see displayed by your email client once the message is delivered, but from an actual 'envelope' sender address of <u>wss-john-844j@big.spammer.org</u>.

Any of the following actions could have stopped the message from being delivered...

| Action                                                                                                    | Example                         | Comment                                                                                                    |
|----------------------------------------------------------------------------------------------------|---------------------------------|----------------------------------------------------------------------------------------------------|
| Blacklist the `header'<br>address, as displayed<br>in your email client.                                                                                        | accounts@your.trusted.bank.com. | If this forged address matches the real<br>address of other legitimate email, then<br>that too would be blocked.                                                    |
| Blacklist the<br>'envelope' address, as<br>derived from the<br>Scanning Reference<br>described above, or as<br>listed in the AVS<br>Reports described<br>below. | wss-john-844j@big.spammer.org   | Since the username appears to be<br>generated randomly, this address is<br>unlikely to be used repeatedly by the<br>spammer, and would be ineffective in<br>future. |
| Blacklist only the spammer's actual<br>'envelope' domain.                                                                                                    | big.spammer.org                 | This is the most awkward action to<br>implement, but is the most effective<br>measure to take. (See How do I Blacklist<br>all senders in a given domain above)      |

In summary, it's best to identify the spammer's actual 'envelope' address, reduce it to a plain domain (the part after the '@' symbol), and Blacklist the whole domain.

BLACK ddomain.com

# 5. AVS Allowed User List management

Spam emails typically target real email addresses that have been harvested via: compromised address books, purchased mailing lists, malware, etc.

Additionally, automated spam will often send to known domains without actually knowing any of the real email addresses that are used by the domain. These speculative addresses will use:

common 'role accounts' common usernames or completely random addresses (eg sales@yourdomain.com); (eg david@yourdomain.com); (eg zjd7wwp@yourdomain.com).

'Allowed User' lists let you restrict delivery of email to only the predefined addresses that you want to be addressable at your domain. When an 'Allowed User' list is defined for your domain, then any attempt to send mail to non-listed recipients will be blocked regardless of the Spam Score for a message.

In practice this technique can increase the proportion of identified spam from the native 70% average to over 90% for heavily targeted domains.

# 5.1 How do I manage a domain Allowed User list?

Login to the Customer Portal, as described above, and click on the link ...

AVS Allowed User List Management

Select your domain from the drop-down, and click 'Manage', which will display a list of recipients that are currently associated with your receiving domain.

**Note**: An empty list indicates that there isn't any restriction based on recipient addresses at your domain, and all email will be processed based on the Spam Score and associated Whitelist / Blacklist directly.

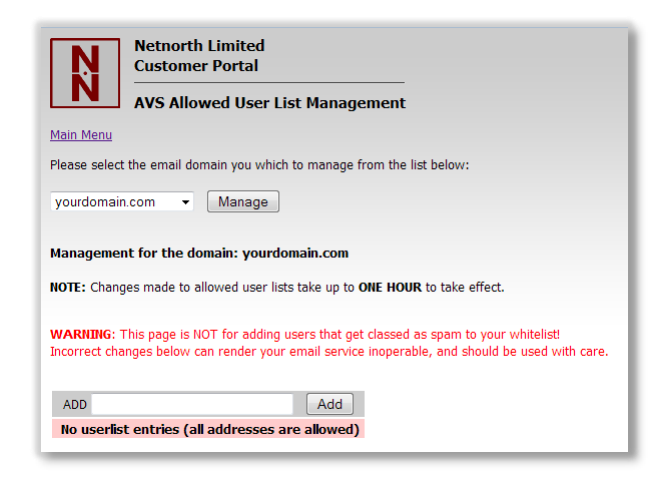

You can then freely do any of the following to manage your list.

### 5.1.1 How do I add an Allowed User?

Enter the allowed recipient address, and click 'ADD!', which will modify the allowed user list. Repeat this for all allowed recipients...

| ADD charlie@yourdomain.com Add! |                        |  |  |  |  |  |  |  |  |
|---------------------------------|------------------------|--|--|--|--|--|--|--|--|
| Total of 3 entries              |                        |  |  |  |  |  |  |  |  |
| ×                               | alfie@yourdomain.com   |  |  |  |  |  |  |  |  |
| ×                               | bertie@yourdomain.com  |  |  |  |  |  |  |  |  |
| ×                               | charlie@yourdomain.com |  |  |  |  |  |  |  |  |
| Total of 3 entries              |                        |  |  |  |  |  |  |  |  |

Rather than go through the repeated process of adding many individual addresses to the same domain, you can enter a comma separated list of multiple addresses in one click. Additionally you can omit the '@yourdomain.com' from each address and it will be auto-appended as addresses are added. For example, either of the following could be typed or pasted into the ADD field:

alfie@yourdomain.com,bertie@yourdomain.com,charlie@yourdomain.com

# OR

alfie,bertie,charlie

Note: Changes made to the Allowed User lists can take up to 1 hour to take effect.

**Note**: If your users have email aliases at the same domain (eg <u>alfie@yourdomain.com</u> and <u>alfie.surname@yourdomain.com</u>), then don't forget to add them into this list too.

**Note**: If your organisation uses more than one variant of a domain name (eg yourdomain.com and yourdomain.co.uk), then don't forget to create a separate Allowed User list for each domain.

# 5.1.2 How do I Remove a list entry.

To delete any list entry, simply click the cross at the start of the line.  $\square$ 

# 6. AVS Statistics

# 6.1 How do I know how effective AVS is?

- Use AVS Statistics Graphs.
- Use AVS Reports
- Extract AVS Reports

# 6.2 How do I Use AVS Statistics Graphs?

Login to the Customer Portal, as described above, and click on the link ...

AVS Statistics Graphs

Select your domain from the drop-down, and click 'View Statistics', which will display graphs of email quantities processed for:

Monthly quantities in the preceding 12 month period. Daily quantities in the current calendar month (shown here).

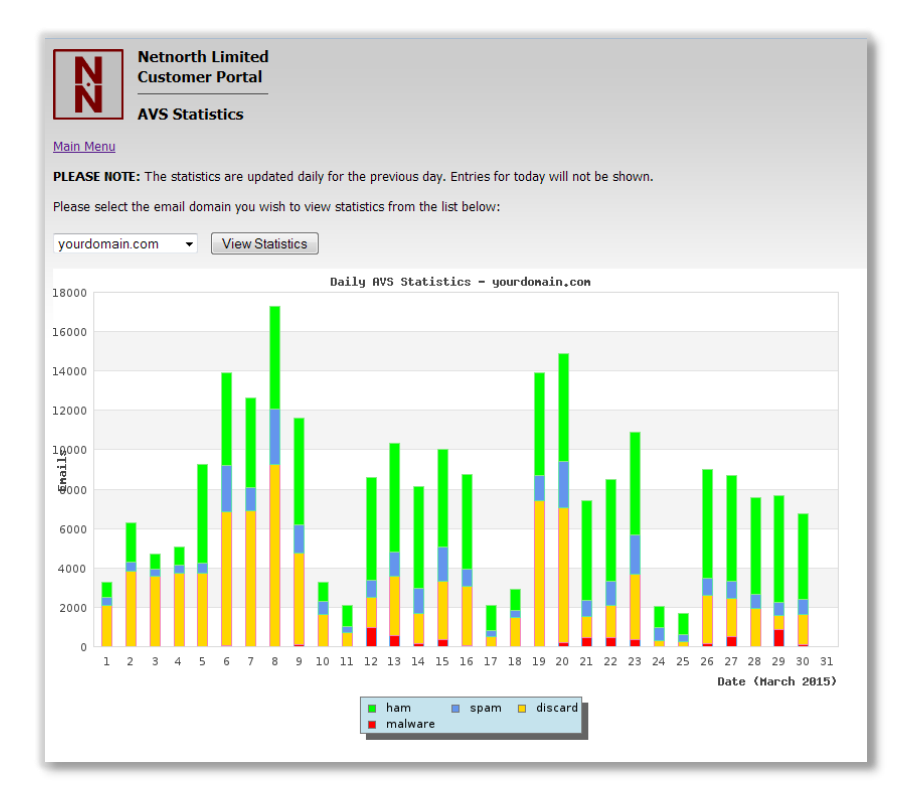

Each plotted column shows the relative proportion of HAM and tagged SPAM that were delivered compared to discarded SPAM and VIRUS that were blocked.

### 6.3 How do I Use AVS Reports?

Login to the Customer Portal, as described above, and click on the link ...

### AVS Reports

Select your domain from the drop-down, and click 'Manage', which will display a table of search criteria:

| N C                                  | etnorth Limited<br>ustomer Portal |                                                                                                    |
|--------------------------------------|-----------------------------------|----------------------------------------------------------------------------------------------------|
|                                      | VS Reports                        |                                                                                                    |
| <u>Main Menu</u>                     |                                   |                                                                                                    |
| Please select the                    | email domain you which to manag   | e from the list below:                                                                                                    |
| yourdomain.co                        | m 👻 Manage                        |                                                                                                    |
| Filter By                            |                                   | Notes                                                                                                    |
| Email Terms<br>Sender:<br>Recipient: |                                   | AVS Reports<br>This reporting tool covers email activi<br>read the following notes for clarificati<br>Further information is available in the |
| Subject:                             |                                   | Email Torms                                                                                                    |
| AVS ref:                             |                                   | These terms can be used to filter the                                                                                                    |
| Limit Results                        | То                                | for 'exactly' unless they include wildca                                                                                                    |
| Dated From:                          | 1 7 28 365 All                    | * (asterisk) - matches any<br>? (question) - matches any                                                                                      |
| Dated To:                            |                                   | Additionally if the Sender or Recipient then they will only be applied to the d                                                               |
| AVS Status:                          | ☑ HAM                             | Subject:                                                                                                    |
|                                      | LARGE                             | ABC - matches the                                                                                                    |
|                                      | SPAM                              | ABC* - matches any                                                                                                    |
|                                      |                                   | *ABC* - matches any                                                                                                    |
| Show:                                | 150 -                             | *ABC - matches any                                                                                                    |
|                                      |                                   | Sender / Recipient:                                                                                                    |
| Reset                                | Search                            | auser@adomain.com - matches the                                                                                                    |
|                                      |                                   |                                                                                                    |

Enter any specific search criteria you may have, blank filter terms will be ignored during the search. Filter email terms can incorporate wildcards where:

- \* (an asterisk) will match any number of characters.
- ? (a question mark) will match any single character.

If 'Sender' or 'Recipient' are filtered but don't contain @ (an at symbol) then the filter is applied only to the address's domain. So for example:

'nameA@domainA.com' would match only the specified full address;

'domainA.com' would match all addresses at the specified domain;

'nameA@\*' would match the user 'nameA' at any domain;

'domainA.\*' would match all addresses at all variants of 'domainA';

`\*alf\*@\*' would match any users with `alf' anywhere in their name at any domain.

| 'Date From' | values are assumed to be from | 00:00:00 AM |
|-------------|-------------------------------|-------------|
| 'Date To'   | values are assumed to be to   | 23:59:59 PM |

By default the search will be limited to the most recent 150 transactions, this can be increased in the form if needed, but large result sets may take some time to be compiled.

AVS Statuses can be un/ticked to confine results to statuses of interest.

Click on 'Search' to collate matching email transaction. This will display 'Searching...' whilst results are compiled, followed by 'Matched **xx** emails...' when the search is complete...

| Mato | hed 17 em   | ails      |                     |                  |        |     |                                         |                              |                          |
|------|-------------|-----------|---------------------|------------------|--------|-----|-----------------------------------------|------------------------------|--------------------------|
| Che  | ck All Stat | tus Che   | ecked Report        | Cl               | rocess |     |                                         |                              |                          |
|      |             | 🔲 🔳       | mmary Text Report 👻 | Report           | Remail | R   | email & Whitelist Whitelist             |                              |                          |
| Sta  | tus         | Score     | AVS Ref             | Dated            | Size   | B/W | Sender                                  | Recipient                    | Subject                  |
|      | HAM         | -2497.61  | 542-avs4-1421536390 | 17-01-2015 23:13 | 1354   | +   | gaynor@noclue.com                       | someone@yourdomain.com       | Helix s2                 |
|      | SPAM        | 14.432    | 840-avs4-1421528687 | 17-01-2015 21:04 | 5174   | В   | 104812@hewsl03.webreus.nl               | saab-central@yourdomain.com  | Your account PayPal ha   |
|      | DISCARD     | 78.255    | 873-avs2-1421497585 | 17-01-2015 12:26 | 44497  | +   | bounce-mc.us3_24314663.512973-1plus     | 1plus@yourdomain.com         | An invitation to improve |
|      | HAM         | -168.795  | 216-avs1-1421462138 | 17-01-2015 02:35 | 25212  | W   | bounce-mc.us5_12680195.139177-kicksta   | . kickstarter@yourdomain.com | Test Drive the Mustang   |
|      | HAM         | -173.191  | 925-avs1-1421462058 | 17-01-2015 02:34 | 25212  | W   | bounce-mc.us5_12680195.139177-starciti  | . starcitizen@yourdomain.com | Test Drive the Mustang   |
|      | HAM         | -2496.446 | 600-avs1-1421452983 | 17-01-2015 00:03 | 10975  | +   | portal@www10.netnorth.co.uk             | avs@yourdomain.com           | Netnorth AVS Daily Sun   |
|      | HAM         | -909.845  | 299-avs1-1421430634 | 16-01-2015 17:50 | 167115 | W   | bounce-mc.us2_2906690.1713237-elite=    | elite@yourdomain.com         | Elite: Dangerous News    |
|      | HAM         | 1.381     | 253-avs3-1421421463 | 16-01-2015 15:17 | 93068  | +   | bounces+608722-11a7-howtogeek=yourd     | howtogeek@yourdomain.com     | How to Enable HDMI-CE    |
|      | HAM         | -96.967   | 758-avs4-1421420480 | 16-01-2015 15:01 | 8039   | +   | account-security-noreply@account.micros | skype@yourdomain.com         | Verify your email addre  |
|      | HAM         | -2496.446 | 232-avs1-1421366583 | 16-01-2015 00:03 | 11473  | +   | portal@www10.netnorth.co.uk             | avs@yourdomain.com           | Netnorth AVS Daily Sun   |
|      | HAM         | 1.601     | 956-avs4-1421335078 | 15-01-2015 15:18 | 84159  | +   | bounces+608722-11a7-howtogeek=yourd     | howtogeek@yourdomain.com     | Wearables 101: What 1    |
|      | HAM         | -243.01   | 467-avs2-1421329169 | 15-01-2015 13:39 | 62750  | W   | bounce+a1e407.2810-instructables=your   | instructables@yourdomain.com | Floating Bed, Perpetual  |
|      | HAM         | -255      | 676-avs2-1421323212 | 15-01-2015 12:00 | 2042   | W   | atlas@ripe.net                          | ripe@yourdomain.com          | Probe 11168 is disconn   |
|      | SPAM        | 9.643     | 242-avs1-1421318901 | 15-01-2015 10:48 | 9005   | +   | noreply.newcastleaccomodationnews@sp    | info@yourdomain.com          | Superb property opport   |
|      | HAM         | -754.69   | 951-avs4-1421312591 | 15-01-2015 09:03 | 2202   | W   | fred@bloggs.co.uk                       | someone@yourdomain.com       | RE: Ford Performance     |
|      | HAM         | -260.02   | 896-avs1-1421310618 | 15-01-2015 08:30 | 2039   | W   | atlas@ripe.net                          | ripe@yourdomain.com          | Probe 11168 is disconn   |
|      | HAM         | -2496.446 | 716-avs1-1421280182 | 15-01-2015 00:03 | 11074  | +   | portal@www10.netnorth.co.uk             | avs@yourdomain.com           | Netnorth AVS Daily Sun   |

These results can be browsed directly on screen, or can be individually selected via checkboxes, and extracted into a separate report. (See **6.4** below.)

A status shown in GREEN is clean and will have been delivered naturally.

A status shown in AMBER has not been ratified as clean, but will usually have been delivered or treated as potential spam, possibly with an additional 'Spam Tag'.

A status shown in **RED** will have been blocked from delivery, either because of an extreme spam reputation or because it has been identified as dangerous malware.

A 'Sender' listed with a background colour of RED or GREEN will, at the time the message was processed, have been recognised as an entry in your domain's BLACKLIST or WHITELIST respectively. Note that the displayed Sender's status may have been subsequently changed in 'AVS Blacklist / Whitelist management' options, and that the current Sender status will be flagged in the B/W marker column of the results.

- Sender address is in your WHITELIST when the report was run.
- Sender domain is in your WHITELIST when the report was run.
- Sender address is in your BLACKLIST when the report was run.
- Sender domain is in your BLACKLIST when the report was run.

For example in the image above, the second message was identified as SPAM, and the sender is showing in a BLACKLIST at the time the report was run, but not BLACKLISTED at the time the message was originally sent.

After the tabulated results is a short summary...

| Matched Filter Stats |           |         |                   |             |                        | Last 7 D | Last 7 Days Summary |       |                  |            | Last 30 Days Summary    |        |           |       |                  |          |                         |
|----------------------|-----------|---------|-------------------|-------------|------------------------|----------|---------------------|-------|------------------|------------|-------------------------|--------|-----------|-------|------------------|----------|-------------------------|
|                      | Min       |         | Max               | Avg         |                        | м        | tin                 | I     | Max              | Avg        |                         | I      | 4in       |       | Max              | Avg      |                         |
| Size                 |           | 1 KB    | 163 KB            | 32 KB       |                        | Size     |                     | 1 KB  | 162 KB           | 33 KB      |                         | Size   |           | 506 B | 833 KB           | 36 KB    |                         |
| Date                 | 15-01-201 | 5 00:03 | 17-01-2015 23:13  |             |                        | Date 0   | 9-03-2015           | 15:17 | 16-03-2015 10:03 |            |                         | Date   | 4-02-2015 | 15:00 | 16-03-2015 10:03 |          |                         |
| Status               | Cour      | nt %ag  | e Main Sender     |             | Main Recipient         | Status   | Count               | %age  | Main Sender      |            | Main Recipient          | Status | Count     | %age  | Main Sender      |          | Main Recipient          |
| н                    | AM 1      | 4 82.3  | 5 www10.netnorth  | n.co.uk - 3 | avs@yourdomain.com - 3 | HA       | M 41                | 93.18 | www10.netnorth   | .co.uk - 7 | someone@yourdomain      | H      | M 167     | 93.82 | www10.netnorth   | .co.uk   | . someone@yourdomain    |
| LAF                  | GE        | 0       |                   |             |                        | LARG     | GE O                |       |                  |            |                         | LAR    | GE O      |       |                  |          |                         |
| SP                   | AM        | 2 11.7  | 6 hewsl03.webreu  | s.nl - 1    | saab-central@yourdom   | SPA      | м 3                 | 6.82  | easysender.biz - | 1          | info@yourdomain.com - 3 | SP     | VM 9      | 5.06  | bar-sending.org  | - 2      | info@yourdomain.com - 7 |
| DISCA                | RD        | 1 5.8   | 8 mail65.atl71.mc | dlv.net - 1 | 1plus@yourdomain.com   | DISCAR   | 0 GS                |       |                  |            |                         | DISCA  | RD 0      |       |                  |          |                         |
| MALWA                | RE        | 0       |                   |             |                        | MALWAR   | RE 0                |       |                  |            |                         | MALWA  | RE 2      | 1.12  | webxc49s06.ad.   | aruba.it | saab-central@yourdom    |
| Total                | 1         | 7       |                   |             |                        | Total    | 44                  |       |                  |            |                         | Total  | 178       |       |                  |          |                         |

...which details statistics for the filtered 'Matched' results that have just been collated, compared to statistics for the 'Last 7 days' and the 'Last 30 days'.

# 6.4 How Do I Extract AVS Reports?

Once a search has been collated (See **6.3** above), the results can be individually selected via checkboxes, and extracted into a separate report. The report controls are displayed at the head of the search results...

| Mate                                                  | Matched 17 emails    |           |                     |                 |                                     |   |                                    |  |  |  |  |  |  |
|-------------------------------------------------------|----------------------|-----------|---------------------|-----------------|-------------------------------------|---|------------------------------------|--|--|--|--|--|--|
| Check All Status Checked Report Checked Batch Process |                      |           |                     |                 |                                     |   |                                    |  |  |  |  |  |  |
|                                                       |                      | 🔲 🔳 Su    | mmary Text Report 👻 | Report          | Remail Remail & Whitelist Whitelist |   |                                    |  |  |  |  |  |  |
| Sta                                                   | Status Score AVS Ref |           |                     | Dated Size B/   |                                     |   | Sender                             |  |  |  |  |  |  |
|                                                       | HAM                  | -2497.61  | 542-avs4-1421536390 | 17-01-2015 23:1 | 3 1354                              | + | gaynor@noclue.com                  |  |  |  |  |  |  |
|                                                       | SPAM                 | 14.432    | 840-avs4-1421528687 | 17-01-2015 21:0 | 4 5174                              | В | 104812@hewsl03.webreus.nl          |  |  |  |  |  |  |
| <b>V</b>                                              | DISCARD              | 78.255    | 873-avs2-1421497585 | 17-01-2015 12:2 | 6 44497                             | + | bounce-mc.us3_24314663.512973-1pl  |  |  |  |  |  |  |
|                                                       | HAM                  | -168.795  | 216-avs1-1421462138 | 17-01-2015 02:3 | 5 25212                             | W | bounce-mc.us5_12680195.139177-kick |  |  |  |  |  |  |
|                                                       | HAM                  | -173.191  | 925-avs1-1421462058 | 17-01-2015 02:3 | 4 25212                             | W | bounce-mc.us5_12680195.139177-star |  |  |  |  |  |  |
|                                                       | HAM                  | -2496.446 | 600-avs1-1421452983 | 17-01-2015 00:0 | 3 10975                             | + | portal@www10.netnorth.co.uk        |  |  |  |  |  |  |

All results, or subsets of results can be selected / deselected using the 'Check All Status' checkboxes in the report criteria. Individual results can be further selected / deselected using the leading checkbox in the tabulated results.

Select the desired report type and click 'Report' to extract the selected results.

# 6.4.1 6.4.1. Summary Text Report.

This report will be displayed in a new browser window, using a mono-spaced font that can be easily parsed or copy-and-pasted for your purposes.

| Date/Time:    | Sat 17th Jan 2015 9:04:50pm                                             |
|---------------|-------------------------------------------------------------------------|
| Size:         | 5174                                                                    |
| Sender:       | 104812@hewsl03.webreus.nl                                               |
| Recipient:    | saab-central@yourname.com                                               |
| Subject:      | Your account PayPal has been Limited !                                  |
| Status:       | -SPAM 14.432                                                            |
| Scanning Ref: | 840-avs4-1421528687                                                     |
|               |                                                                         |
| Date/Time:    | Sat 17th Jan 2015 12:26:31pm                                            |
| Size:         | 44497                                                                   |
| Sender:       | bounce-mc.us3 24314663.512973-1plus=yourname.com@mail65.atl71.mcdlv.net |
| Recipient:    | 1plus@yourname.com                                                      |
| Subject:      | =?utf-8?Q?An=20invitation=20to=20improve=20the=200nePlus=20experience?= |
| Status:       | *DISCARD 78.255                                                         |
| Scanning Ref: | 873-avs2-1421497585                                                     |
|               |                                                                         |

The statuses in the text reports are prefixed with single characters to allow easy scanning and visual identification:

- (a hyphen) corresponds to the AMBER statuses, indicating suspect deliveries.
- \* (an asterisk) corresponds to RED statuses, indicating blocked delivery.

### 6.4.2 6.4.2. Summary CSV Report.

This report will compile the same information into a CSV format, and your browser will prompt you with options available to you locally, probably 'Open' in a suitable application, or 'Save' file locally...

| Opening avs-csv-report.csv                                     |
|----------------------------------------------------------------|
| You have chosen to open:                                       |
| الله avs-csv-report.csv الله الله الله الله الله الله الله الل |
| which is: Microsoft Excel Comma Separated Values File          |
| from: https://portal.netnorth.co.uk                            |
| What should Firefox do with this file?                         |
| Open with Microsoft Excel (default)                            |
| Save File                                                      |
| Do this <u>automatically</u> for files like this from now on.  |
|                                                                |
| OK Cancel                                                      |

...from which you can manipulate the details as you see fit...

|   | A1        |         | $f_x$  | Date/Time |           |             |             |            |           |   |
|---|-----------|---------|--------|-----------|-----------|-------------|-------------|------------|-----------|---|
|   | А         | В       | С      | D         | E         | F           | G           | Н          | I         | J |
| 1 | Date/Time | Status  | Score  | Size      | Sender    | Recipient   | Subject     | Scanning R | ef        |   |
| 2 | 17/01/201 | SPAM    | 14.432 | 5174      | 104812@h  | saab-centra | Your accou  | 840-avs4-1 | 421528687 |   |
| 3 | 17/01/201 | DISCARD | 78.255 | 44497     | bounce-mc | 1plus@you   | =?utf-8?Q?/ | 873-avs2-1 | 421497585 |   |
| 4 |           |         |        |           |           |             |             |            |           |   |
| 5 |           |         |        |           |           |             |             |            |           |   |

6.5 How do I use Email Notifications?

(See **3.5** above)

# 7. AVS Batch Processing

From within AVS Reports, any 'checked' results can be submitted for 'Whitelisting' and/or redelivery via 'Remail', using the same selection methods as with Reports (See **section 6.4** above). This facility is subject to your user privileges and to message availability.

# 7.1 AVS Batch Remail

| Matched 17 emails               |         |           |                       |                 |                                     |        |                                    |  |  |  |
|---------------------------------|---------|-----------|-----------------------|-----------------|-------------------------------------|--------|------------------------------------|--|--|--|
| Check All Status Checked Report |         |           | Checked Batch Process |                 |                                     | rocess |                                    |  |  |  |
| Summary Text Report 🔻           |         |           |                       | Report          | Remail Remail & Whitelist Whitelist |        |                                    |  |  |  |
| Sta                             | tus     | Score     | AVS Ref               | Dated           | Size                                | B/W    | Sender                             |  |  |  |
|                                 | HAM     | -2497.61  | 542-avs4-1421536390   | 17-01-2015 23:1 | .3 1354                             | +      | gaynor@noclue.com                  |  |  |  |
|                                 | SPAM    | 14.432    | 840-avs4-1421528687   | 17-01-2015 21:0 | )4 5174                             | В      | 104812@hewsl03.webreus.nl          |  |  |  |
|                                 | DISCARD | 78.255    | 873-avs2-1421497585   | 17-01-2015 12:2 | 26 44497                            | +      | bounce-mc.us3_24314663.512973-1pl  |  |  |  |
|                                 | HAM     | -168.795  | 216-avs1-1421462138   | 17-01-2015 02:3 | 35 25212                            | W      | bounce-mc.us5_12680195.139177-kick |  |  |  |
|                                 | HAM     | -173.191  | 925-avs1-1421462058   | 17-01-2015 02:3 | 84 25212                            | W      | bounce-mc.us5_12680195.139177-star |  |  |  |
|                                 | HAM     | -2496.446 | 600-avs1-1421452983   | 17-01-2015 00:0 | 3 10975                             | +      | portal@www10.netnorth.co.uk        |  |  |  |

After making a checkbox selection and clicking on 'Remail', the messages concerned will only be sent to the original recipients as specified by the message author, and cannot be 'redirected' to an alternative address.

Any messages submitted for re-delivery will be reported on in a separate browser tab delivery report...

| Session User: yourname                                                                                                    |  |  |  |  |  |  |  |
|----------------------------------------------------------------------------------------------------|--|--|--|--|--|--|--|
| SKIPPED:       This email is older than the 30 day retention limit, and cannot be redelivered.         Date/Time:       Sat 17th Jan 2015 9:04:50pm         Size:       5174         Sender:       104812@hewsl03.webreus.nl         Recipient:       saab-central@yourname.com         Subject:       You account PayPal has been Limited !         Status:       !SFRM 14.432         Scanning Ref:       810-avs4-1421528687         Queue ID:       toHL4kaY072937                                                                           |  |  |  |  |  |  |  |
| Remail:       SKIPPED:       This email was originally DISCARDED and cannot be redelivered.         Date/Time:       Sat 17th Jan 2015 12:26:31pm         Size:       44497         Sender:       bounce-mc.us3_24314663.512973-1plus=yourname.com@mail65.at171.mcdlv.net         Recipient:       1plus@yourname.com         Subject:       -?uffs?Q2Rn=20invitation=20to=20improve=20the=20OneFlus=20experience?=         Status:       IDISCARD 78.255         Scanning Ref:       873-avs2-1421497855         Queue ID:       t0HCQN95046036 |  |  |  |  |  |  |  |
| SUMMARY:<br>SRIPPED 2<br>* * * * * * * * * * * * * *<br>* WARNING *<br>* MARNING *<br>* Some of the messages *<br>* have not been queued. *<br>* *<br>* * * * * * * * * * * * *                                                                                                    |  |  |  |  |  |  |  |

**Note** in the above example neither of the selected messages could be Remailled. One message was originally discarded, the other message is simply too old, both are no longer available.

# 7.2 AVS Batch Whitelist

| Matched 17 emails                                                   |         |           |                     |                       |         |     |                                    |  |  |  |
|---------------------------------------------------------------------|---------|-----------|---------------------|-----------------------|---------|-----|------------------------------------|--|--|--|
| Check All Status Checked Report                                     |         |           |                     | Checked Batch Process |         |     | rocess                             |  |  |  |
| Summary Text Report   Report  Remail  Remail & Whitelist  Whitelist |         |           |                     |                       |         |     |                                    |  |  |  |
| Sta                                                                 | tus     | Score     | AVS Ref             | Dated                 | Size    | B/W | Sender                             |  |  |  |
|                                                                     | HAM     | -2497.61  | 542-avs4-1421536390 | 17-01-2015 23:1       | 3 1354  | +   | gaynor@noclue.com                  |  |  |  |
| <b>V</b>                                                            | SPAM    | 14.432    | 840-avs4-1421528687 | 17-01-2015 21:0       | 4 5174  | В   | 104812@hewsl03.webreus.nl          |  |  |  |
| <b>V</b>                                                            | DISCARD | 78.255    | 873-avs2-1421497585 | 17-01-2015 12:2       | 6 44497 | +   | bounce-mc.us3_24314663.512973-1pl  |  |  |  |
|                                                                     | HAM     | -168.795  | 216-avs1-1421462138 | 17-01-2015 02:3       | 5 25212 | W   | bounce-mc.us5_12680195.139177-kick |  |  |  |
|                                                                     | HAM     | -173.191  | 925-avs1-1421462058 | 17-01-2015 02:3       | 4 25212 | W   | bounce-mc.us5_12680195.139177-sta  |  |  |  |
|                                                                     | HAM     | -2496.446 | 600-avs1-1421452983 | 17-01-2015 00:0       | 3 10975 | +   | portal@www10.netnorth.co.uk        |  |  |  |

After making a checkbox selection and clicking on 'Whitelist', the messages concerned will have their sender addresses whitelisted.

Any senders that are already blacklisted will be skipped, and must be manually edited (See **section 4** above).

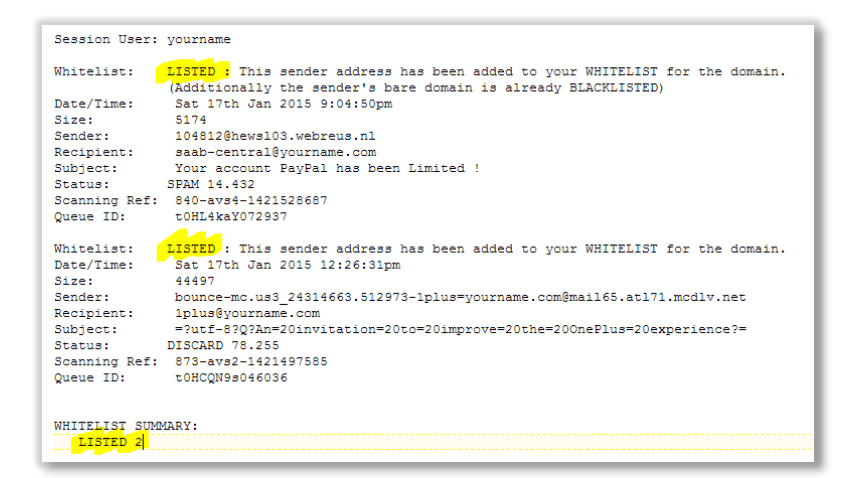

**Note** in the above example both senders were successfully Whitelisted, even though one of the messages is already flagged as having it's domain blacklisted. This is because you are able to Whitelist a sender's full address as an exception to existing blacklisted domains, (See **section 4.1.3** above).